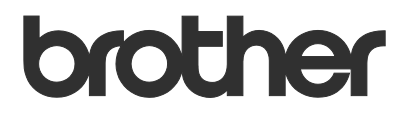

# Podręcznik Użytkownika Order Supplies

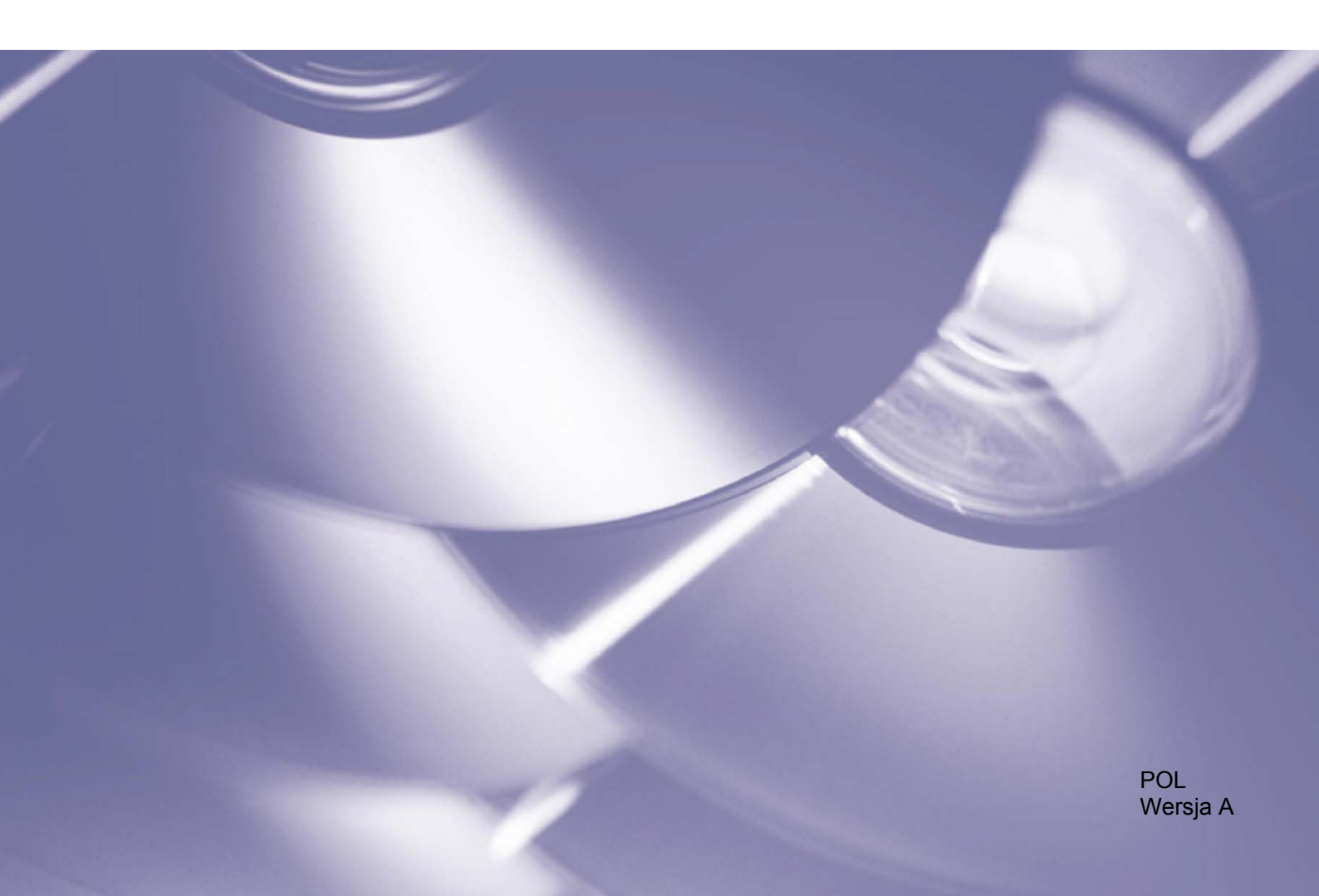

### Informacje o prawach autorskich

Copyright © 2020 Brother Industries, Ltd. Wszelkie prawa zastrzeżone.

Informacje zawarte w niniejszym dokumencie mogą ulec zmianie bez powiadomienia. Ekrany przedstawione w tym dokumencie służą wyłącznie celom ilustracyjnym i mogą różnić się od rzeczywistych ekranów. Oprogramowanie opisane w niniejszym dokumencie jest dostarczane w ramach umów licencyjnych. Oprogramowanie może być używane i kopiowane wyłącznie według zasad określonych w tych umowach. Żadnej części niniejszej publikacji nie wolno powielać w jakikolwiek sposób lub jakimikolwiek środkami bez uzyskania wcześniejszej pisemnej zgody Brother Industries, Ltd.

### Znaki handlowe

Wszelkie nazwy handlowe lub nazwy produktów widoczne na produktach Brother, a także w powiązanych dokumentach lub innych materiałach, to znaki handlowe lub zarejestrowane znaki handlowe firm będących ich właścicielami.

# Spis treści

| 1    | Informacje podstawowe                                                                       | 1 |
|------|---------------------------------------------------------------------------------------------|---|
| 2    | Konfiguracja                                                                                | 2 |
|      | 2.1 Tworzenie i edytowanie plików JSON                                                      | 2 |
|      | 2.2 Ustawienia                                                                              | 3 |
|      | 2.3 Wdrażanie pliku konfiguracyjnego                                                        | 4 |
| 3    | Użytkowanie                                                                                 | 6 |
|      | 3.1 Zamawianie materiałów eksploatacyjnych z panelu sterowania urządzenia                   | 6 |
|      | 3.2 Rozwiązywanie problemów                                                                 | 7 |
| Zała | ącznik – Przykładowe pliki JSON                                                             | 8 |
|      | Przykładowy plik JSON z możliwością wprowadzenia jednego kontaktu                           |   |
|      | Przykładowy plik JSON z możliwością wprowadzenia wielu kontaktów (tylko obsługiwane modele) | 9 |

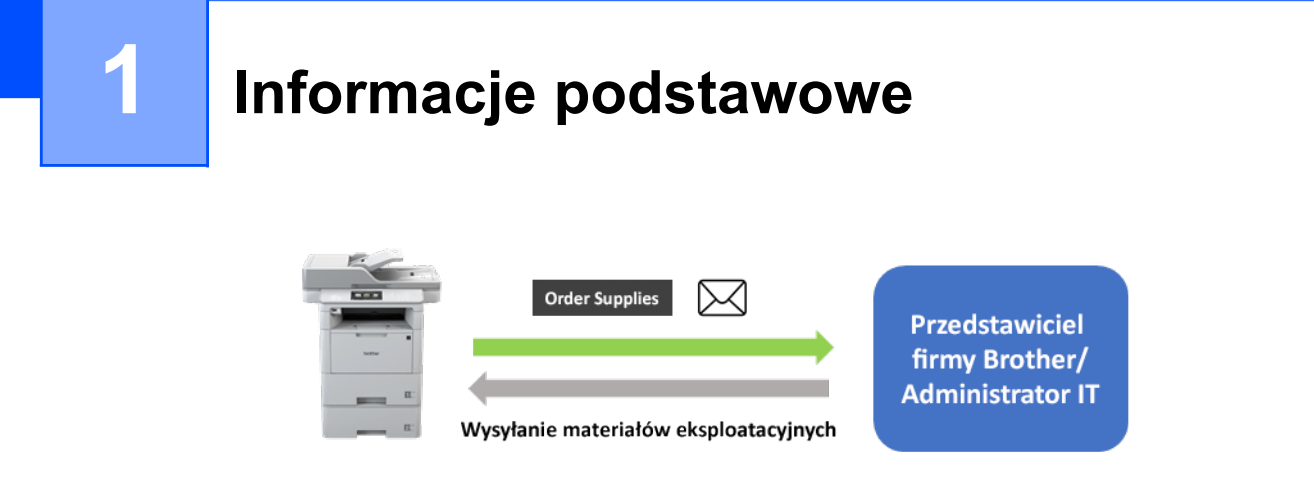

Oprogramowanie Brother "Order Supplies" pozwala użytkownikom na szybkie zamawianie oryginalnych materiałów eksploatacyjnych firmy Brother z ich urządzeń podłączonych do sieci. Takie zamówienia są następnie przesyłane pocztą elektroniczną do wyznaczonego przedstawiciela firmy Brother lub administratora IT, który może je zrealizować zgodnie z żądanym typem i ilością materiałów.

| 00:00 01.01.202 | 2                  |                    | - III 1     | ġ. |   | Wybierz pozycję:           |  |
|-----------------|--------------------|--------------------|-------------|----|---|----------------------------|--|
|                 |                    |                    |             | ٦  |   | Poproś o pomoc             |  |
|                 |                    |                    |             | Т  |   | Zamów materiały            |  |
| Faks            | Kopia              | Skanuj             | Usługi      | Т  |   | eksploatac.                |  |
| 91              |                    |                    | · ·         |    |   | Dane kontaktowe.           |  |
| Wszystkie ust.  | Druk<br>bezpieczny | 2 na 1<br>Kopia ID | +           |    |   | Dane osobowe.              |  |
| Podstawowe 1    | Podstawowe 2       | Niestand. 1        | Niestand. 2 | >  | _ | Zasady zachow. poufn. inf. |  |

### Funkcje

- Dodatkowy przycisk "Zamów materiały eksploatac." w menu Usługi urządzenia.
- Możliwość określenia maksymalnej ilości materiałów eksploatacyjnych i akcesoriów dozwolonych w jednym zamówieniu.
- Opcjonalny kod PIN zapobiega nieautoryzowanemu zamawianiu materiałów eksploatacyjnych.
- Możliwość zmiany danych kontaktowych użytkownika i przedstawiciela/administratora IT zapisanych w urządzeniu.
- Szybka konfiguracja przy użyciu plików JSON i narzędzia Brother Mass Deployment Tool.
- Szybka i bezpieczna komunikacja za pomocą poczty elektronicznej (SSL lub TLS).

#### **INFORMACJA**

- Do uaktywnienia tego rozwiązania potrzebny jest ważny kod licencyjny oraz oprogramowanie, które pozwala wysłać kody licencji do urządzeń docelowych. Aby uzyskać więcej informacji, skontaktuj się z lokalnym biurem firmy Brother.
- Pełną listę wszystkich urządzeń firmy Brother zgodnych z rozwiązaniem "Order Supplies" firmy Brother można uzyskać, kontaktując się z lokalnym biurem firmy Brother.

Konfiguracja

Aby skonfigurować komponent usługi, przygotuj prawidłowy plik ustawień JSON (JavaScript Object Notation), a następnie wyślij go do urządzenia docelowego za pomocą narzędzia Brother Mass Deployment Tool.

# 2.1 Tworzenie i edytowanie plików JSON

JSON to otwarty standard, który pozwala określić własne ustawienia bez konieczności rozumienia poleceń PCL lub PJL. Do tworzenia i edytowania plików ustawień można użyć dowolnego edytora tekstu obsługującego format JSON.

### Format plików JSON (przykład)

2

```
{
  "attributes": {
    "software id": "pns firmware",
                                         🗲 stała wartość "pns_firmware"
    "setting version": "",
                                           ← wersja (operatorzy mogą używać tego pola do śledzenia)
    "schema revision": 4
                                          🗲 bieżąca wersja schematu
  },
  "settings": {
    "network": {
      "protocol": {
        "mail": {
           "mail enabled": true
        },
         "services mail": {
           "smtp server address": "192.168.0.1",
           "smtp server port": 389,
           "smtp server authentication method": "smtp auth",
```

| Czerwony: | Nazwa<br>ustawienia   |
|-----------|-----------------------|
| Zielony:  | Wartość<br>ustawienia |

Struktura pliku ustawień rozwiązania "Order Supplies" JSON i umiejscowienie poszczególnych pozycji ustawień są opisane w plikach schematu JSON dostarczonych wraz z narzędziem Brother Mass Deployment Tool, które jest wymagane do wysyłania plików ustawień JSON do urządzeń Brother.

Obsługiwane są następujące kategorie ustawień:

| Kategoria      | Opis                                        |
|----------------|---------------------------------------------|
| services_mail  | Ustawienia serwera poczty e-mail Usługi     |
| contact_info   | Szczegóły odbiorcy zgłoszeń serwisowych     |
| personal_info  | Szczegóły nadawcy zgłoszeń serwisowych      |
| privacy_policy | Opcje zasad zachowania poufności informacji |
| order_supplies | Ustawienia rozwiązania Order Supplies       |

Przykładowe pliki JSON zawiera Załącznik.

# 2.2 Ustawienia

## 2.2.1 Ustawienia e-mail

| Nazwa                                             | Opis                                         |
|---------------------------------------------------|----------------------------------------------|
| <pre>smtp_server_address</pre>                    | Wpisz adres serwera SMTP. Format: 0.0.0.0.   |
| smtp_server_port                                  | Wpisz numer portu serwera SMTP.              |
| <pre>smtp_server_authentication_method</pre>      | Wpisz metodę uwierzytelniania serwera SMTP.  |
|                                                   | Wartości: "none", "smtp_auth".               |
| smtp_auth_account_name                            | Wpisz nazwę konta SMTP.                      |
| smtp_auth_account_password                        | Wpisz hasło do konta SMTP.                   |
| smtp_ssl_tls_method                               | Podaj protokół bezpieczeństwa SMTP.          |
|                                                   | Wartości: "none", "ssl", "tls".              |
| <pre>smtp_verify_server_certificate_enabled</pre> | Wybierz, czy certyfikat CA ma być włączony   |
|                                                   | podczas korzystania z protokołu SSL lub TLS. |
|                                                   | Wartości: "true", "false".                   |
| device_email_address                              | Podaj adres e-mail używany przez urządzenie  |
|                                                   | docelowe do wysyłania zgłoszeń serwisowych.  |

## 2.2.2 Dane kontaktowe

| Nazwa                 | Opis                                                                                       |
|-----------------------|--------------------------------------------------------------------------------------------|
| contact_name          | Nazwa odbiorcy zgłoszeń serwisowych (do 255 znaków alfanumerycznych lub symboli).          |
| contact_phone_num     | Numer telefonu odbiorcy zgłoszeń serwisowych (do 20 cyfr i następujące symbole: *, #, – ). |
| contact_email_address | Adres e-mail odbiorcy zgłoszeń serwisowych (do 255 znaków alfanumerycznych lub symboli).   |

### INFORMACJA

Dane kontaktowe wpisane w channel\_service > contact\_info mają zastosowanie w jednym z
następujących przypadków:

- Twój model obsługuje tylko plik JSON z możliwością wprowadzenia jednego kontaktu.
- Twój model obsługuje plik JSON z możliwością wprowadzenia wielu kontaktów i chcesz mieć te same dane kontaktowe dla wszystkich rozwiązań z zakresu oprogramowania wymienionych w pliku JSON.

Jeśli Twój model obsługuje plik JSON z możliwością wprowadzenia wielu kontaktów i chcesz określić osobne dane kontaktowe dla każdego rozwiązania, przejdź do pozycji danego rozwiązania w pliku JSON i wprowadź żądane dane kontaktowe w "contact\_info". Przykładowy plik JSON umożliwiający wprowadzenie wielu kontaktów znajduje się w Załączniku.

## 2.2.3 Dane osobowe

| Nazwa                  | Opis                                                                                     |
|------------------------|------------------------------------------------------------------------------------------|
| personal_name          | Nazwa nadawcy zgłoszeń serwisowych (do 255 znaków alfanumerycznych lub symboli).         |
| personal_phone_num     | Numer telefonu nadawcy zgłoszeń serwisowych (do 20 cyfr i następujące symbole: *, #, –). |
| personal_email_address | Adres e-mail nadawcy zgłoszeń serwisowych (do 255 znaków alfanumerycznych lub symboli).  |

## 2.2.4 Ustawienia prywatności

| Nazwa               | Opis                                                                                                    |
|---------------------|----------------------------------------------------------------------------------------------------|
| privacy_notice_skip | Zdecyduj, czy przed wysłaniem zgłoszenia serwisowego<br>wyświetlać zasady zachowania poufności informacji.<br>Wartości: "true", "false". |
| privacy_policy_url  | Podaj ścieżkę URL zasad zachowania poufności informacji.                                                                                 |

## 2.2.5 Zasady korzystania z opcji "Order Supplies"

| Nazwa                                                |                       | Opis                                                                                                    |  |  |
|------------------------------------------------------|-----------------------|----------------------------------------------------------------------------------------------------|--|--|
| contact_info<br>(maks.dwa                            | contact_name          | Nazwa odbiorcy zgłoszeń serwisowych (maks.<br>255 znaków alfanumerycznych lub symboli).                                                     |  |  |
| ustawienia,<br>tylko                                 | contact_phone_num     | Numer telefonu odbiorcy zgłoszeń serwisowych (maks. 20 cyfr i następujące symbole: *, #, – ).                                               |  |  |
| obsługiwane<br>modele)                               | contact_email_address | Adres e-mail odbiorcy zgłoszeń serwisowych<br>(maks. 255 znaków alfanumerycznych lub symboli).                                              |  |  |
| order_supplie                                        | es_report_format      | Określ format raportu z zamówienia materiałów<br>eksploatacyjnych.<br>Wartości: "plaintext", "xml", "csv".                                  |  |  |
| order_supplie                                        | es_max_order_quantity | Określ maksymalną ilość materiałów eksploatacyjnych, które może zamówić użytkownik (maks.: 9).                                              |  |  |
| order_supplie                                        | s_pin_require         | Określ, czy użytkownik musi potwierdzać zamówienie<br>materiałów eksploatacyjnych poprzez wprowadzenie<br>kodu PIN. Opcje: "true", "false". |  |  |
| order_supplie                                        | es_pin                | Podaj kod PIN wprowadzany przez użytkownika w celu<br>zamówienia materiałów eksploatacyjnych (4-cyfrowy).                                   |  |  |
| order_supplies_history<br>(tylko obsługiwane modele) |                       | Określ, czy przed wysłaniem bieżącego zamówienia<br>wyświetlać historię poprzednich zamówień. Opcje:<br>"true", "false".                    |  |  |

# 2.3 Wdrażanie pliku konfiguracyjnego

Użyj narzędzia Brother Mass Deployment Tool, aby wysłać nowo utworzony plik JSON do urządzenia docelowego w celu zastosowania ustawień.

1. Uruchom narzędzie Brother Mass Deployment Tool.

#### INFORMACJA

Upewnij się, który plik schematu jest obsługiwany przez posiadany model urządzenia. Lista dostępnych plików schematów i odpowiednich modeli znajduje się w pliku README.TXT w folderze "schema". Ta informacja będzie potrzebna później.

- Sprawdź, czy żądane urządzenie znajduje się na liście. Jeśli na liście nie ma urządzenia, kliknij przycisk **Dodaj urządzenia**.
- 3. Wybierz urządzenie lub urządzenia docelowe.
- 4. Kliknij przycisk **Ustaw plik**. Wybierz plik ustawień, który chcesz zastosować, a następnie kliknij **Otwórz**. Wybrany plik pojawi się w kolumnie Plik ustawień.
- 5. Jeśli stosujesz ustawienia w urządzeniach chronionych hasłem, wprowadź ich hasła w kolumnie Hasło urządzenia.

6. Zaznacz pole wyboru żądanego urządzenia, a następnie kliknij przycisk **Wyślij**, aby zakończyć. W przypadku niepowodzenia kliknij przycisk **Otwórz folder dziennika** i sprawdź plik dziennika.

### INFORMACJA

- Aby uzyskać dodatkowe informacje, patrz *Podręcznik Użytkownika Mass Deployment Tool* na stronie <u>support.brother.com</u>.
- Aby usunąć to oprogramowanie i powiązane z nim dane osobowe z urządzenia, należy przywrócić oryginalnie skonfigurowane ustawienia fabryczne urządzenia. Aby uzyskać więcej informacji, patrz Podręcznik Użytkownika Online danego urządzenia.

Użytkowanie

# 3.1 Zamawianie materiałów eksploatacyjnych z panelu sterowania urządzenia

Jeśli kończą się materiały eksploatacyjne w urządzeniu Brother, można zamówić nowe materiały eksploatacyjne, wykonując następujące czynności:

1. Na ekranie głównym urządzenia naciśnij Usługi.

3

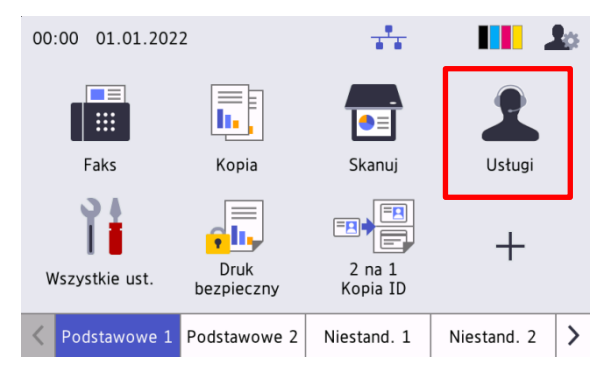

2. Naciśnij Zamów materiały eksploatac.

1

4

7

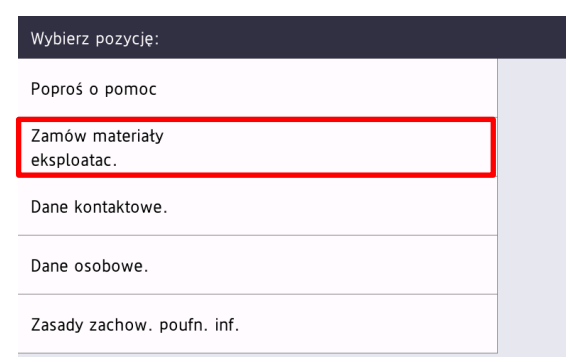

2

5

8

0

 $\mathbf{X}$ 

3

6

9

>

3. Wybierz wymagane pozycje materiałów eksploatacyjnych i ich ilość.

| Wybierz materiały eksploatacyjne: |   |        | Czarny( | BK) |
|-----------------------------------|---|--------|---------|-----|
| Cyjan(C)                          |   |        | 0       |     |
|                                   | 0 |        |         |     |
| Magenta(M)                        | 0 |        |         |     |
| Żółty(Y)                          | 0 |        |         |     |
| C (DI)                            | 0 |        |         |     |
| Czarny(BK)                        | 0 |        |         |     |
| Akcesoria                         |   | Uruch. |         |     |

(Materiały eksploatacyjne i akcesoria mogą różnić się w zależności od modelu).

4. Wybierz wymagane akcesoria i ich ilość.

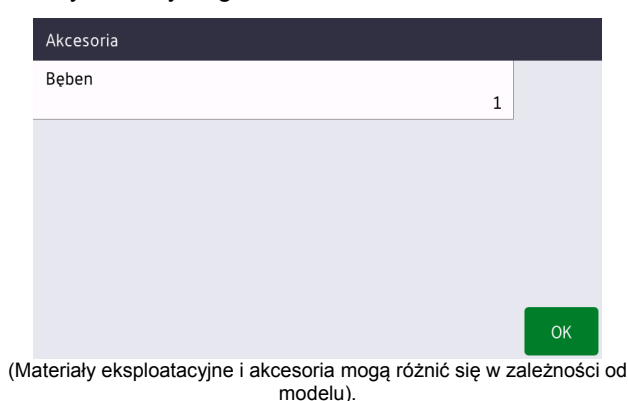

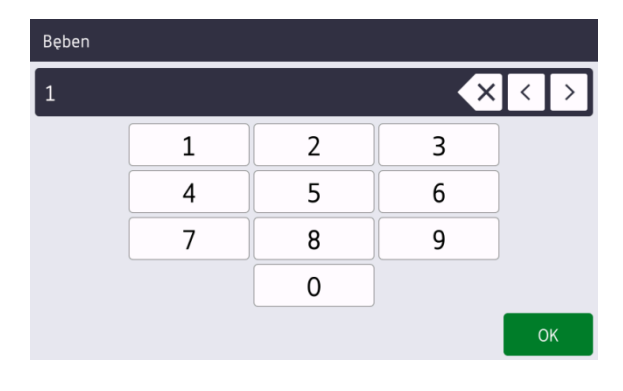

5. Naciśnij **Uruch**. W razie potrzeby podaj kod PIN dostarczony przez przedstawiciela firmy Brother lub administratora IT.

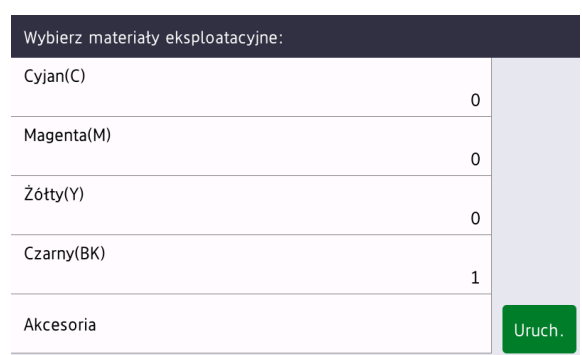

6. Zaakceptuj zasady zachowania poufności informacji i naciśnij **OK**.

| Zasady zachow. poufn. inf.                                                                                                    |    | Wysył.              |  |  |
|----------------------------------------------------------------------------------------------------|----|---------------------|--|--|
| Czy zgadzasz się na wysłanie<br>infor. o urządz. (z danymi<br>osobow.)? Aby uzyskać<br>więcej informacji,<br>http://example.com |    | example@brother.com |  |  |
| ☑ Zgadzam się                                                                                                    | ок |                     |  |  |

Twój przedstawiciel firmy Brother lub administrator IT potwierdzi Twoje zamówienie i wkrótce zostaną dostarczone nowe materiały eksploatacyjne. Kopia zgłoszenia zostanie także wysłana na Twój prywatny adres email.

# 3.2 Rozwiązywanie problemów

| Problem                                                               | Rozwiązanie                                                                                                    |
|-----------------------------------------------------------------------|----------------------------------------------------------------------------------------------------|
| Błąd uwierz. (Błąd<br>uwierzytelnienia)                               | Upewnij się, czy ustawienia e-mail zostały poprawnie skonfigurowane.                                                            |
| Błąd Nadawania                                                        | Upewnij się, że urządzenie jest podłączone do sieci oraz że kontaktowy i<br>prywatny adres e-mail są prawidłowo skonfigurowane. |
| Chcę ponownie wyświetlić<br>zasady zachowania<br>poufności informacji | Aby ponownie wyświetlić informacje o ochronie poufności, przejdź do menu Ekran główny > Usługi > Zasady zachow. poufn. inf.     |
|                                                                       | Jeśli użytkownik zaakceptował zasady zachowania poufności informacji, przycisk "Zgadzam się" zostanie wyszarzony.               |

7. Zamówienie zostało złożone.

# Załącznik – Przykładowe pliki JSON

{

}

# Przykładowy plik JSON z możliwością wprowadzenia jednego kontaktu

```
"attributes": {
 "software id": "pns firmware",
  "setting_version": "",
  "schema revision": 4
},
"settings": {
  "network": {
    "protocol": {
      "mail": {
        "mail enabled": true
      },
      "services mail": {
        "smtp server address": "192.168.0.1",
        "smtp_server_port": 389,
        "smtp_server_authentication_method": "smtp_auth",
        "smtp_auth_account_name": "account name",
        "smtp auth account password": "account password",
        "smtp ssl tls method": "ssl",
        "smtp_verify_server_certificate_enabled": true,
        "device email address": "account2@example.com"
      }
    },
    "channel service": {
      "contact info": [
        {
          "contact name": "dealer2",
          "contact_phone_num": "000-000-000-000",
          "contact email_address": "dealer2@example.com"
        }
      ],
      "personal info": [
        {
          "personal name": "custom2",
          "personal_phone_num": "2222-2222-2222",
          "personal email address": "custom2@example.com"
        }
      ],
      "privacy policy": {
        "privacy notice skip": true,
        "privacy policy url": "http://example2.com"
      },
      "order_supplies": {
        "order supplies report format": "plaintext",
        "order_supplies_max_quantity": 5,
        "order supplies pin require": true,
        "order supplies pin": "1111"
      }
    }
 }
}
```

# Przykładowy plik JSON z możliwością wprowadzenia wielu kontaktów (tylko obsługiwane modele)

{

}

```
"attributes": {
  "software id": "pns firmware",
  "setting version": "",
  "schema revision": 4
},
"settings": {
  "network": {
    "protocol": {
      "mail": {
        "mail enabled": true
      },
      "services mail": {
        "smtp server address": "192.168.0.1",
        "smtp_server_port": 389,
        "smtp server authentication method": "smtp auth",
        "smtp auth account name": "account name",
        "smtp_auth_account_password": "account_password",
        "smtp ssl tls method": "ssl",
        "smtp verify server certificate enabled": true,
        "device email address": "account2@example.com"
      }
    },
    "channel service": {
      "contact info": [
        {
          "contact name": "dealer2",
          "contact phone num": "000-000-000-000",
          "contact email address": "dealer2@example.com"
        }
      ],
      "personal info": [
        {
          "personal name": "custom2",
          "personal_phone_num": "2222-2222-2222-2222",
          "personal email address": "custom2@example.com"
        }
      ],
      "privacy policy": {
        "privacy_notice_skip": true,
        "privacy_policy_url": "http://example2.com"
      },
      "order_supplies": {
        "contact info": [
        {
          "contact_name": "dealer1",
          "contact_phone_num": "111-111-111-111",
          "contact email address": "dealer1@example.com"
        }
        "order_supplies_report_format": "plaintext",
        "order_supplies_max_quantity": 5,
        "order_supplies_pin_require": true,
        "order supplies pin": "1111"
      }
   }
 }
}
```

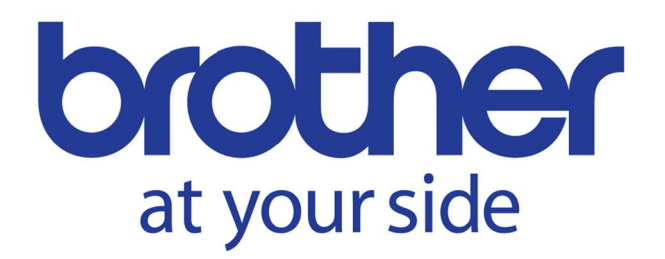